Apple iOS Devices

1. Select "SETTINGS" from the home screen

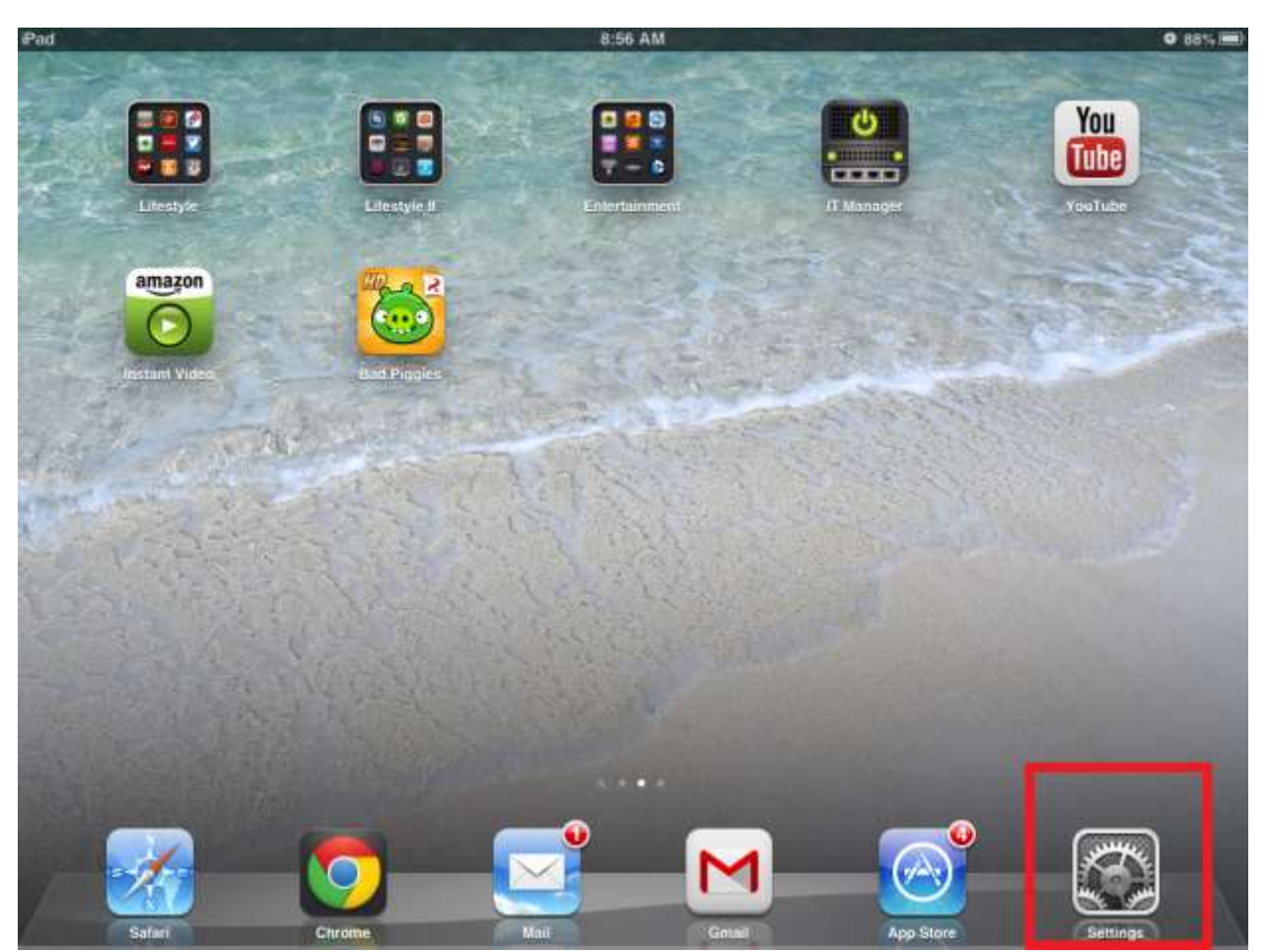

2. Select WiFi on the left hand side

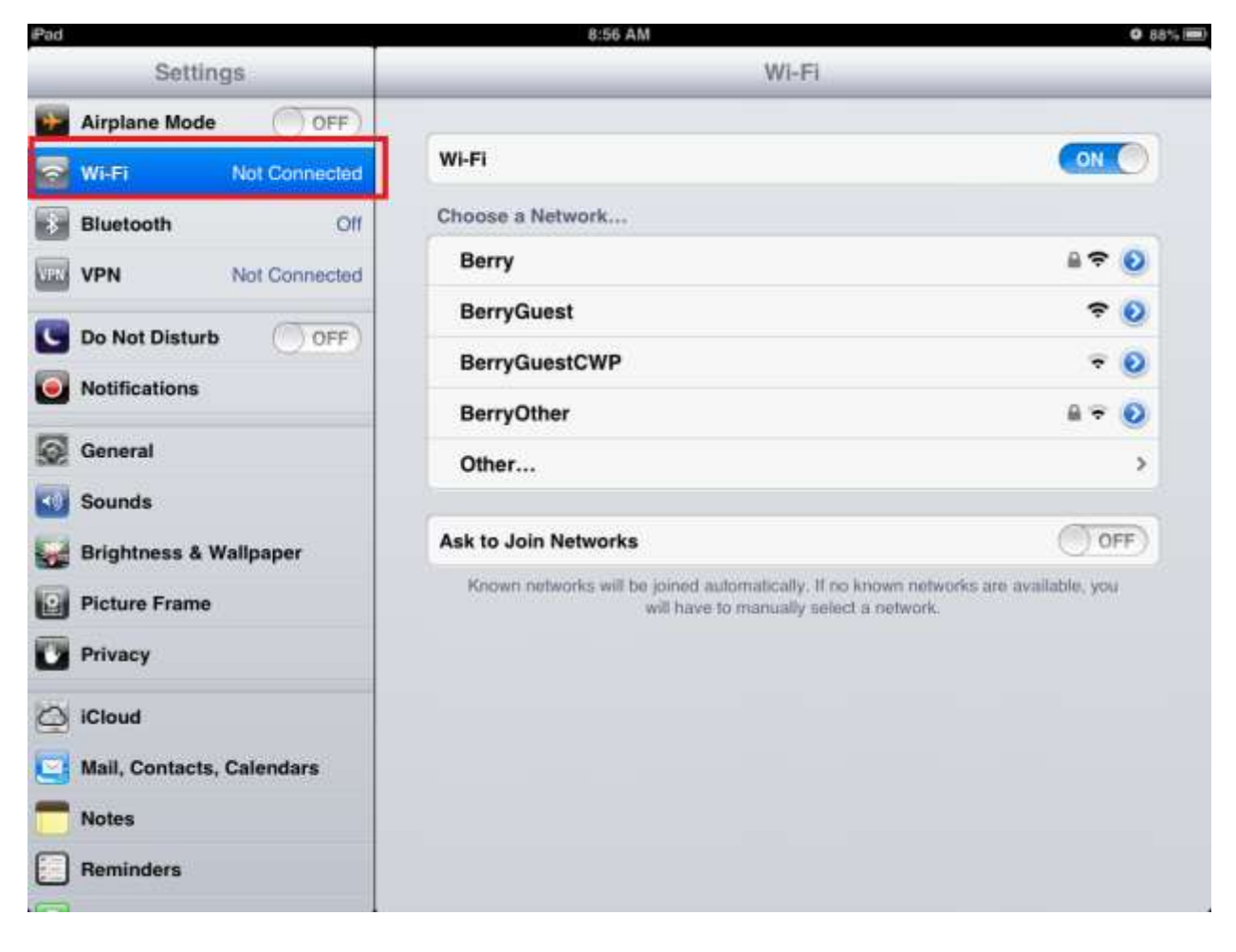

## 3. Select "BERRY"

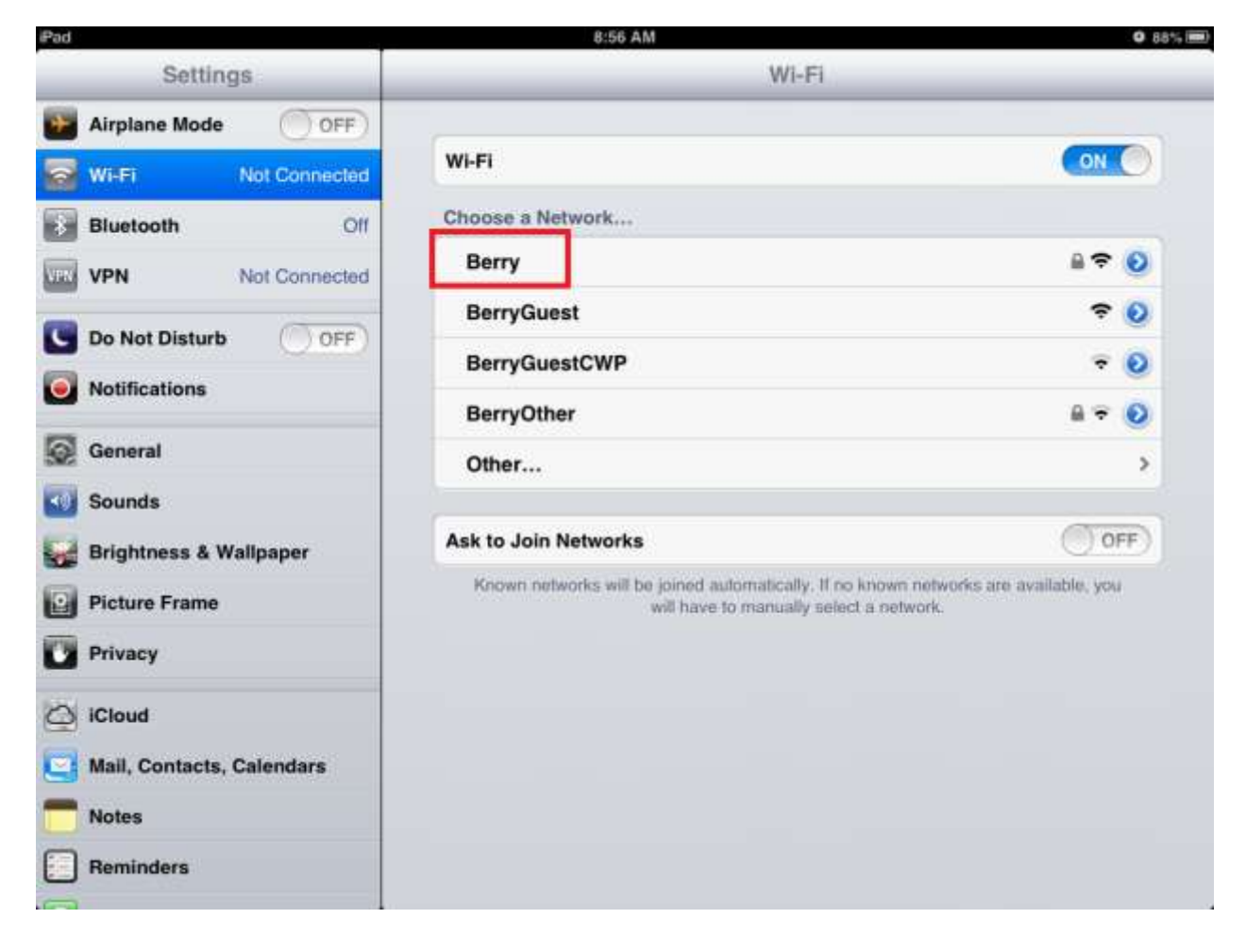

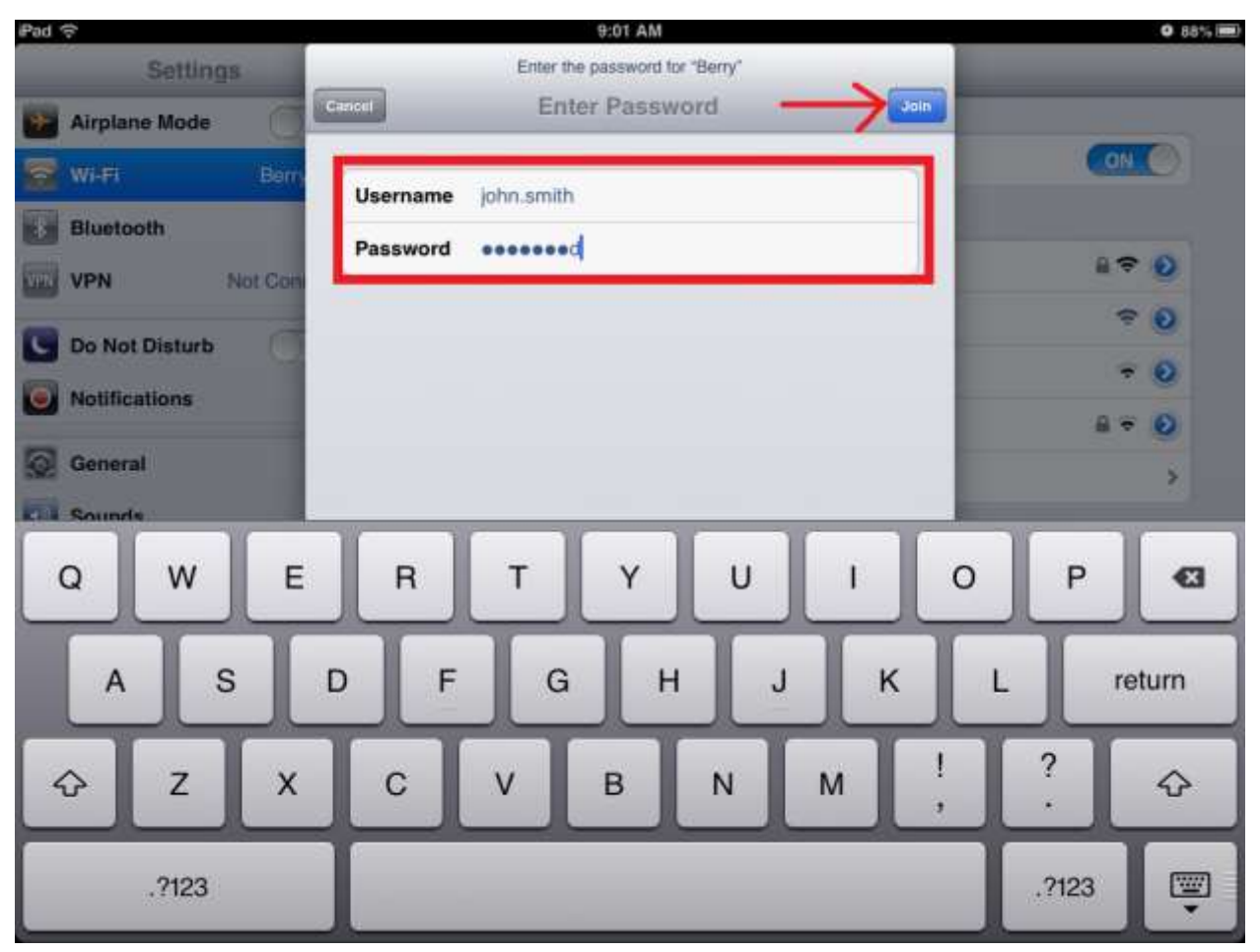

4. Enter your Active Directory username and password

## 5. Select "JOIN"

| Pad 🗢                | 9:01 AM                        | O 88% 📖      |
|----------------------|--------------------------------|--------------|
| Settings             | Enter the password for "Berry" |              |
| Airplane Mode        | Cancel Enter Password          |              |
| 🛃 Wi-Fi Berry        | Username john.smith            | ON O         |
| Bluetooth            | Password eeeeeed               |              |
| VPN Not Con          |                                | u <b>↔ 0</b> |
| Do Not Disturb       |                                | ÷ 0          |
| <b>Notifications</b> |                                | • •          |
| G General            |                                | # ÷ 🖸        |
| Counds               |                                | 2            |
| QWE                  | RTYUIO                         | Р 🛙          |
| A S                  | DFGHJK                         | L return     |
| ∲ Z X                | CVBNM!,                        | ?            |
| .?123                |                                | .?123        |

## 6. Select "Accept"

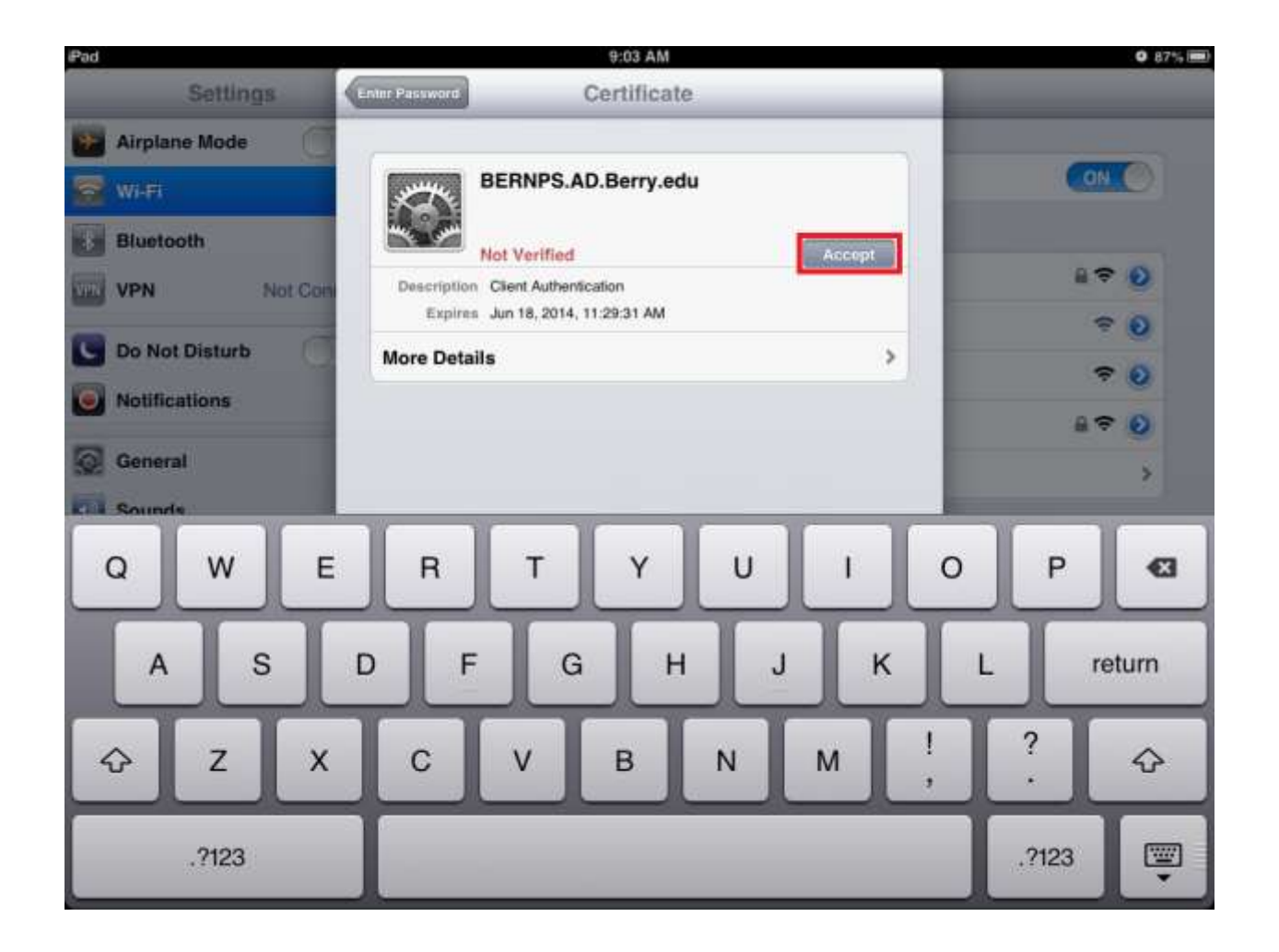

7. If successful, "BERRY" will have a checkmark next to it

| Pad 🗢                           | 9:03 AM                                                                                                    | Ø 87% 📟)         |
|---------------------------------|----------------------------------------------------------------------------------------------------|------------------|
| Settings                        | Wi-Fi                                                                                                    |                  |
| Airplane Mode                   | 6                                                                                                    |                  |
| 🛃 Wi-Fi Berry                   | WI-FI                                                                                                    |                  |
| Bluetooth Off                   | Choose a Network                                                                                                    |                  |
| VPK VPN Not Connected           | ✓ Berry                                                                                                    | ≜ <del>©</del> ● |
| Do Not Disturb                  | BerryGuest                                                                                                    | ≈ 🧕              |
|                                 | BerryGuestCWP                                                                                                    | ₹ 0              |
| Votifications                   | BerryOther                                                                                                    | ≜ ÷ ()           |
| General                         | Other                                                                                                    | >                |
| Sounds                          |                                                                                                    |                  |
| 🛃 Brightness & Wallpaper        | Ask to Join Networks                                                                                                    | OFF              |
| Picture Frame                   | Known networks will be joined automatically. If no known networks are available, you<br>will have to manually select a network. |                  |
| Privacy                         |                                                                                                    |                  |
| Cloud                           |                                                                                                    |                  |
| State Mail, Contacts, Calendars |                                                                                                    |                  |
| Notes                           |                                                                                                    |                  |
| Reminders                       |                                                                                                    |                  |